## ATTORNEY ADMISSIONS

- 1 Log into PACER's "Manage My Account " section https://pacer.psc.uscourts.gov/pscof/login.jsf
- 2 Under the *Maintenance* tab, select *Attorney Admissions / E-File Registration*

| Settings                           | Maintenance                              | Payments | Usage |                                                                               |
|------------------------------------|------------------------------------------|----------|-------|-------------------------------------------------------------------------------|
| <u>Update I</u><br><u>Update /</u> | Personal Informati<br>Address Informatio | on<br>on |       | Attorney Admissions / E-File Registration<br>Non-Attorney E-File Registration |
|                                    |                                          |          |       |                                                                               |

- 3 In what court do you want to practice? select our court - Pennsylvania Eastern District Court
- 4 What would you like to apply/register for? select Attorney Admissions and E-File
- 5 Complete form/questions screen see ATTACHMENT 1
- 6 Then complete the e-file registration screen and payment information screen then click checkboxes and **Submit**
- 7 Your registration is now sent to our court

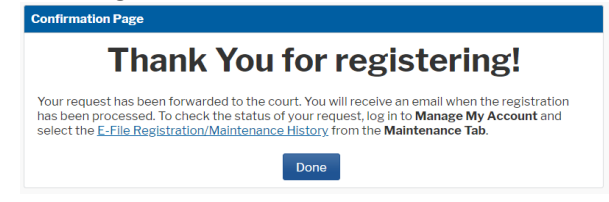

## Complete all sections of Attorney Admissions Attorney Bar Information

| Our data indicates that you have been admitted to the bar<br>of the following federal court(s):                                                                                                    |                                                                                                    |                                                                                                    |                                                                                                    |                                                                                  | Enter information for any federal court not listed in table<br>on the left: |                           |                      |  |
|----------------------------------------------------------------------------------------------------|----------------------------------------------------------------------------------------------------|----------------------------------------------------------------------------------------------------|----------------------------------------------------------------------------------------------------|----------------------------------------------------------------------------------|-----------------------------------------------------------------------------|---------------------------|----------------------|--|
| Verified Federal Bar Information                                                                                                    |                                                                                                    |                                                                                                    |                                                                                                    |                                                                                  | Additional Federal Bar Information                                          |                           |                      |  |
| Federal Court                                                                                                    | Bar ID                                                                                                    | Bar<br>Status                                                                                            | Date<br>Admitted                                                                                                    | Fede                                                                             | al Court                                                                    | Bar ID                    | Date Admitted        |  |
| No verified fede                                                                                                    | eral bar data a                                                                                                    | available.                                                                                               | Admittod                                                                                                    | Click                                                                            | the "Add" bu                                                                | tton below to ent         | er federal bar data. |  |
|                                                                                                    |                                                                                                    |                                                                                                    |                                                                                                    | +                                                                                | Add                                                                         |                           |                      |  |
| <b>TATE BAR II</b>                                                                                                    | NFORMAT<br>ed to the bar                                                                                            | TION<br>in one or me                                                                                     | ore states.                                                                                                    |                                                                                  |                                                                             |                           |                      |  |
|                                                                                                    |                                                                                                    |                                                                                                    |                                                                                                    | Enter<br>admit                                                                   | nformation<br>ed to the ba                                                  | for any state(s) in<br>r: | which you have beer  |  |
|                                                                                                    |                                                                                                    |                                                                                                    |                                                                                                    |                                                                                  | Additic                                                                     | onal State Bar In         | formation            |  |
|                                                                                                    |                                                                                                    |                                                                                                    |                                                                                                    | State                                                                            | the "Add" bu                                                                | Bar ID                    | Date Admitted        |  |
|                                                                                                    |                                                                                                    |                                                                                                    |                                                                                                    | CIICK                                                                            |                                                                             | Inton below to entr       |                      |  |
|                                                                                                    |                                                                                                    |                                                                                                    |                                                                                                    | +                                                                                | Add                                                                         |                           |                      |  |
| ar ID                                                                                                    | ney                                                                                                    | Jur                                                                                                    | risdiction Select                                                                                                    | Court                                                                            |                                                                             | Last Name 🗍               |                      |  |
| Bar ID                                                                                                    | tion                                                                                                    | Jur                                                                                                    | risdiction Select                                                                                                    | Court                                                                            |                                                                             | Last Name                 |                      |  |
| Bar ID                                                                                                    | ney<br>tion<br>heck all that                                                                                        | Jur<br>Mid                                                                                               | risdiction Select                                                                                                    | Court<br>minal Ba                                                                | nkruptcy                                                                    | ✓ Last Name               |                      |  |
| Bar ID<br>First Name                                                                                                    | tion<br>heck all that                                                                                               | Jur<br>Mid<br>apply)*                                                                                    | risdiction Select<br>ddle Name                                                                                                 | Court<br>minal Ba<br>n?* O Yes                                                   | nkruptcy<br>O No                                                            | Last Name                 |                      |  |
| Bar ID<br>First Name<br>torney Informa<br>Attorney Type (c<br>dave you ever be<br>Do you have any                                                                                                    | tion<br>teck all that<br>een disbarred<br>disciplinary                                                              | Jur<br>Mid<br>actions pen                                                                                | risdiction Select<br>ddle Name                                                                                                 | Court<br>minal Ba<br>n? * O Yes<br>O Yes                                         | nkruptcy<br>O No<br>O No                                                    | Last Name                 |                      |  |
| Bar ID<br>First Name<br>torney Informa<br>Attorney Type (c<br>dave you ever be<br>Do you have any<br>dave you ever be                                                                                                    | tion<br>heck all that<br>een disbarred<br>disciplinary disciplinary                                                 | Jur<br>Mid<br>apply) * (<br>d/censured/<br>actions pen-<br>d of a felony                                 | risdiction Select<br>ddle Name                                                                                                 | Court<br>minal Ba<br>n? * O Yes<br>O Yes<br>O Yes                                | nkruptcy<br>O No<br>O No<br>O No                                            | Last Name                 |                      |  |
| Tirst Name                                                                                                    | tion<br>heck all that<br>een disbarred<br>disciplinary<br>een convicte<br>ment *                                    | Jur<br>Mid<br>apply) * (<br>d/censured/<br>actions pen-<br>d of a felony                                 | risdiction Select<br>ddle Name                                                                                                 | Court<br>minal Ba<br>n? * O Yes<br>O Yes<br>O Yes                                | nkruptcy<br>O No<br>O No<br>O No                                            | Last Name                 |                      |  |
| Bar ID<br>First Name<br>First Name<br>torney Informa<br>Attorney Type (c<br>dave you ever be<br>Do you have any<br>dave you ever be<br>Do you have any<br>dave you ever be<br>Do you have any<br>dave you ever be<br>Do you have that<br>D I acknowled<br>D I acknowled                                                                                                    | tion<br>heck all that<br>disciplinary<br>een convicte<br>ment *<br>ge that I will<br>at the admiss                  | Jur<br>Mid<br>apply) * (<br>d/censured/<br>actions pen-<br>ed of a felony<br>be charged<br>sion fee be y | risdiction Select<br>ddle Name<br>Civil Cri<br>'denied admission<br>ding? *<br>y? *<br>an admission fee<br>vaived for the foll | Court<br>minal Ba<br>n? * O Yes<br>O Yes<br>O Yes<br>Stif I am admitte           | nkruptcy<br>O No<br>O No<br>O No<br>d.                                      | Last Name                 |                      |  |
| Attorney Informa<br>Attorney Informa<br>Attorney Type (c<br>Have you ever be<br>Do you have any<br>Have you ever be<br>Do you have the<br>Do you have the<br>Do I acknowled<br>D I request the                                                                                                    | tion<br>heck all that<br>disciplinary<br>een convicte<br>ment *<br>ge that I will<br>at the admiss                  | Jur<br>Mid<br>apply) * (<br>d/censured/<br>actions pen-<br>d of a felony<br>be charged<br>sion fee be v  | isdiction Select<br>ddle Name                                                                                                  | Court<br>minal Ba<br>n? * Yes<br>Yes<br>Yes<br>if I am admitte<br>lowing reason: | nkruptcy<br>O No<br>O No<br>O No<br>d.                                      | Last Name                 |                      |  |
| Attorney Informa<br>Attorney Informa<br>Attorney Type (c<br>Have you ever be<br>Do you have any<br>Have you ever be<br>Do you have the<br>Do you have the<br>Do you have any<br>Have you ever be<br>Do you have any<br>Have you ever be<br>Have you ever be<br>Have you ever be<br>Have you eve | tion<br>heck all that<br>een disbarred<br>disciplinary<br>een convicte<br>ment *<br>ge that I will<br>at the admiss | Jur<br>Mid<br>apply) * (<br>d/censured/<br>actions pen-<br>d of a felony<br>be charged<br>sion fee be v  | risdiction Select<br>ddle Name                                                                                                 | Court<br>minal Ba<br>n? * Yes<br>Yes<br>Yes<br>if I am admitte<br>lowing reason: | nkruptcy<br>O No<br>O No<br>O No<br>d.                                      | Last Name                 |                      |  |